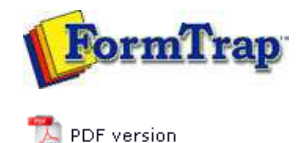

## Archive

- Archive Guideline
- Managing Records
- Search and Filter
- Error Messages

## SBE Manual V7.5

Start | Queues | Data Folders | **Archive** | Setup | Submit Associated Files | Other Add-ons | Related Batch Processes | Special Forms

## Finding and Filtering Archive Records

FTSpooler has a fully searchable database. The **finding and filtering archive records** feature is on the left hand side of the archive window. Search results replace the contents of the archive window, with the **Clear All** button returning to the full archive.

Finding and Filtering Records in the Record View

This feature allows finding records that match the settings chosen in the search box.

• Click the Archive button on the top menu bar, and click the All button.

| itatus:                               |                                               |   |
|---------------------------------------|-----------------------------------------------|---|
| Do not f                              | ilter                                         |   |
| )ueue:                                |                                               |   |
|                                       |                                               |   |
| o:                                    |                                               |   |
|                                       |                                               |   |
| Date ra                               | ange                                          |   |
|                                       |                                               |   |
| Fro Fro                               | m:                                            |   |
| Fro Date:                             | m:<br>25/03/2008                              | ~ |
| Fro<br>Date:<br>Time:                 | m:<br>25/03/2008<br>10:07:23 AM               | × |
| Fro<br>Date:<br>Time:                 | m:<br>25/03/2008<br>10:07:23 AM               | × |
| Fro<br>Date:<br>Time:<br>To:<br>Date: | m:<br>25/03/2008<br>10:07:23 AM<br>23/06/2008 | • |

- Select the required Status from **Success**, **Error** or leave as **Do not filter** to see both successful and failed jobs.
- Select a queue and/or recipient name from the **Queue** and **To** drop down menu, or type required values in these fields.

Both fields are case sensitive and can be part completed. For instance, key *inv* in the **Queue** text field to see *invoice-email* and *invoice-print*, but not *Invoice-Email*.

• Date range is the time frame of the search and can substantially improve performance by being a narrow selection of dates. By default, the Date range is the default time frame specified in Settings Setup. Changes to the default time frame affect the initial state of all queries.

More information on Changing Default Time Frame

- Click the **Apply filter** button to match records to the selection criteria. The **Apply filter** first **Refreshes** the main archive panel so all records are searched.
- Click the **Clear All** button to set selection criteria back to the default values.

Job Status is not needed if you are in either Delivered or Errors View.

Finding and Filtering Records in the Data View

This option finds data that matches the settings in the search box.

• Click the Archive button on the top menu bar, and click the Data button.

| smtpto         |             | ~ |
|----------------|-------------|---|
| <u>/</u> alue: |             |   |
|                |             | ~ |
| Queue:         |             |   |
|                |             | ~ |
| Date ra        | nde         |   |
| Fro            | mgo<br>m:   |   |
| Date:          | 25/03/2008  | ~ |
| ∐ime:          | 10:07:23 AM |   |
| <b>I</b> 0:    |             |   |
| Date:          | 23/06/2008  | ¥ |
|                |             |   |

• Select an associated file name, value, and/or queue name from the **Name**, **Value**, and **Queue** drop down menus, or type required values in these fields.

These three fields are case sensitive and can be part completed. For instance, key *inv* in the **Queue** text field to see *invoice-email* and *invoice-print*, but not *Invoice-Email*.

• Date range is the time frame of the search and can substantially improve performance by being a narrow selection of dates. By default, the Date range is the default time frame specified in Settings Setup. Changes to the default time frame affect the initial state of all queries.

More information on Changing Default Time Frame

- Click the **Apply filter** button to match records to the selection criteria. The **Apply filter** first **Refreshes** the main archive panel so all records are searched.
- Click the **Clear All** button to set selection criteria back to the default values.

Тор

## Finding and Filtering Records in the Replication View

This option finds replications that match the settings in the search box.

• Click the Archive button on the top menu bar, and click the Replication button.

| ueue:                                                                |                                               | - |
|----------------------------------------------------------------------|-----------------------------------------------|---|
| o:                                                                   |                                               | 4 |
|                                                                      |                                               |   |
| Date ra                                                              | ande                                          |   |
|                                                                      |                                               |   |
| Ero                                                                  | m:                                            |   |
| ⊡Ero<br>Date:                                                        | m:<br>25/03/2008                              | ~ |
| ፼ Ero<br>Date:<br>Time:                                              | m:<br>25/03/2008<br>10:07:23 AM               |   |
| ☑ Ero<br>Date:<br>Time:                                              | m:<br>25/03/2008<br>10:07:23 AM               |   |
| Date:<br><u>D</u> ate:<br><u>Time:</u><br><u>To:</u><br><u>Date:</u> | m:<br>25/03/2008<br>10:07:23 AM<br>23/06/2008 |   |

• Select a queue and/or recipient name from the **Queue** and **To** drop down menu, or type required values in these fields.

Both fields are case sensitive and can be part completed. For instance, key *inv* in the **Queue** text field to see *invoice-email* and *invoice-print*, but not *Invoice-Email*.

• Date range is the time frame of the search and can substantially improve performance by being a narrow selection of dates. By default, the Date range is the default time frame specified in Settings Setup. Changes to the default time frame affect the initial state of all queries.

More information on Changing Default Time Frame

| Cher the <b>Cital Fill</b> batton to bet beletion criteria back to the deladic functor              |
|----------------------------------------------------------------------------------------------------|
| Тор                                                                                                 |
| Finding and Filtering Records in the Formatting View                                                |
| This option finds records that match the settings in the search box.                                |
| • Click the <b>Archive</b> button on the top menu bar, and click the <b>Formatting</b> button.      |
| Clear All \$ Apply filter                                                                           |
|                                                                                                    |
| TCG Monthly Statement                                                                               |
| Process:                                                                                            |
| directory:PS2PDF                                                                                    |
| Document type:                                                                                      |
|                                                                                                    |
| Date range                                                                                          |
| Erom:                                                                                               |
| Date: 25/03/2008                                                                                    |
| <u>Iime:</u> 10:07:23 AM                                                                            |
|                                                                                                    |
| Date: 23/05/2008                                                                                    |
| Time: 10:07:23 AM                                                                                   |
|                                                                                                    |
| <ul> <li>Select a name from the Queue and Process and/or Document type drop down</li> </ul>         |
| menu, or type required values in these fields.                                                      |
| These three fields are case sensitive and can be part completed. For instance, key                  |
| Email.                                                                                              |
| • Date range is the time frame of the search and can substantially improve                          |
| performance by being a narrow selection of dates. By default, the <b>Date range</b> is the          |
| frame affect the initial state of all queries.                                                      |
| More information on Changing Default Time Frame                                                     |
| • Click the <b>Apply filter</b> button to match records to the selection criteria. The <b>Apply</b> |
| filter first Refreshes the main archive panel so all records are searched.                          |
| • Click the <b>Clear All</b> button to set selection criteria back to the default values.           |
| Тор                                                                                                 |

Disclaimer | Home | About Us | News | Products | Customers | Free Trial | Contact Us | Success Stories Copyright 1995-2011 TCG Information Systems Pty. Ltd. All rights reserved.